## Anleitung zur Aktivierung Ihres Kontos bei den Aargauer Wanderwegen

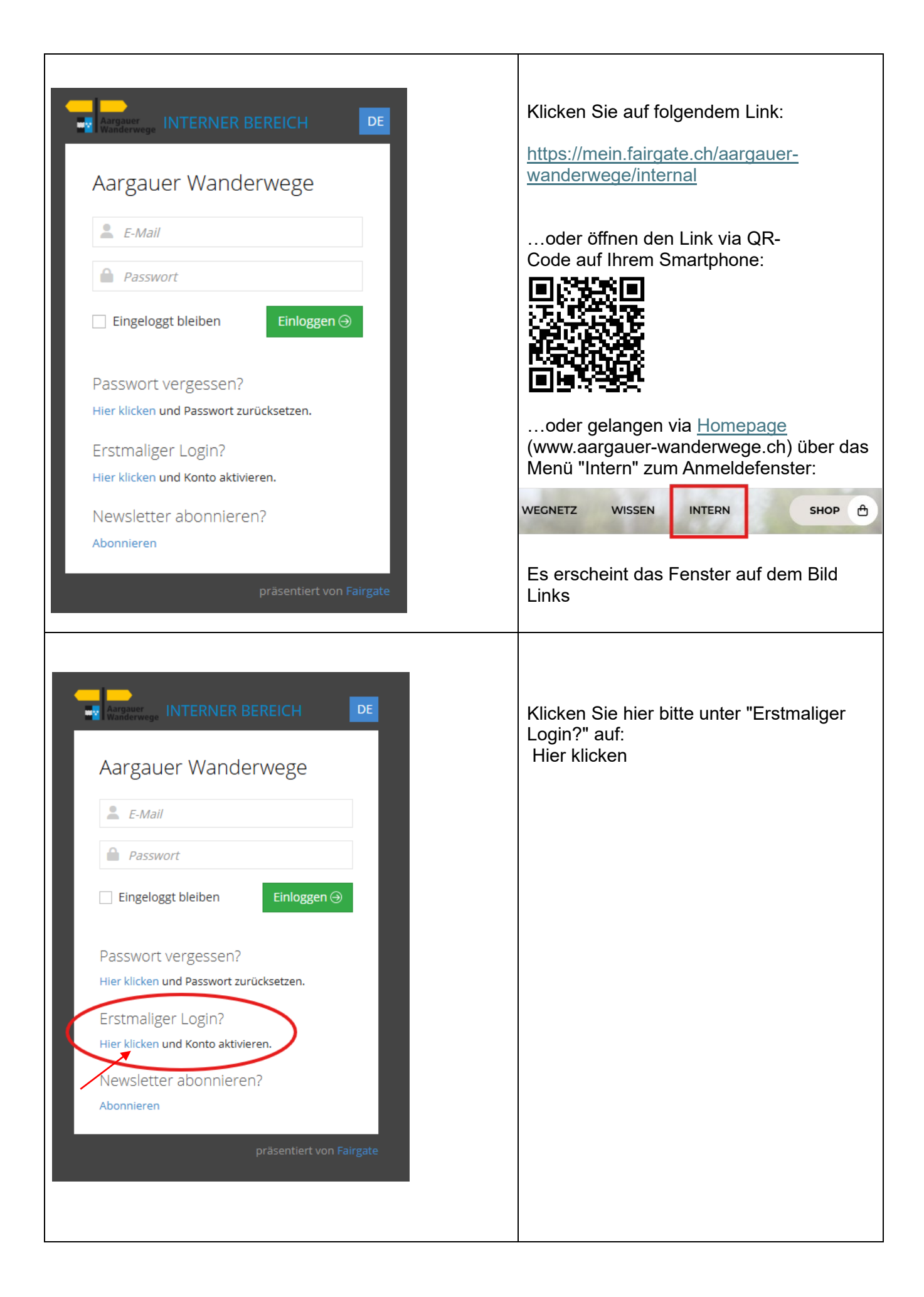

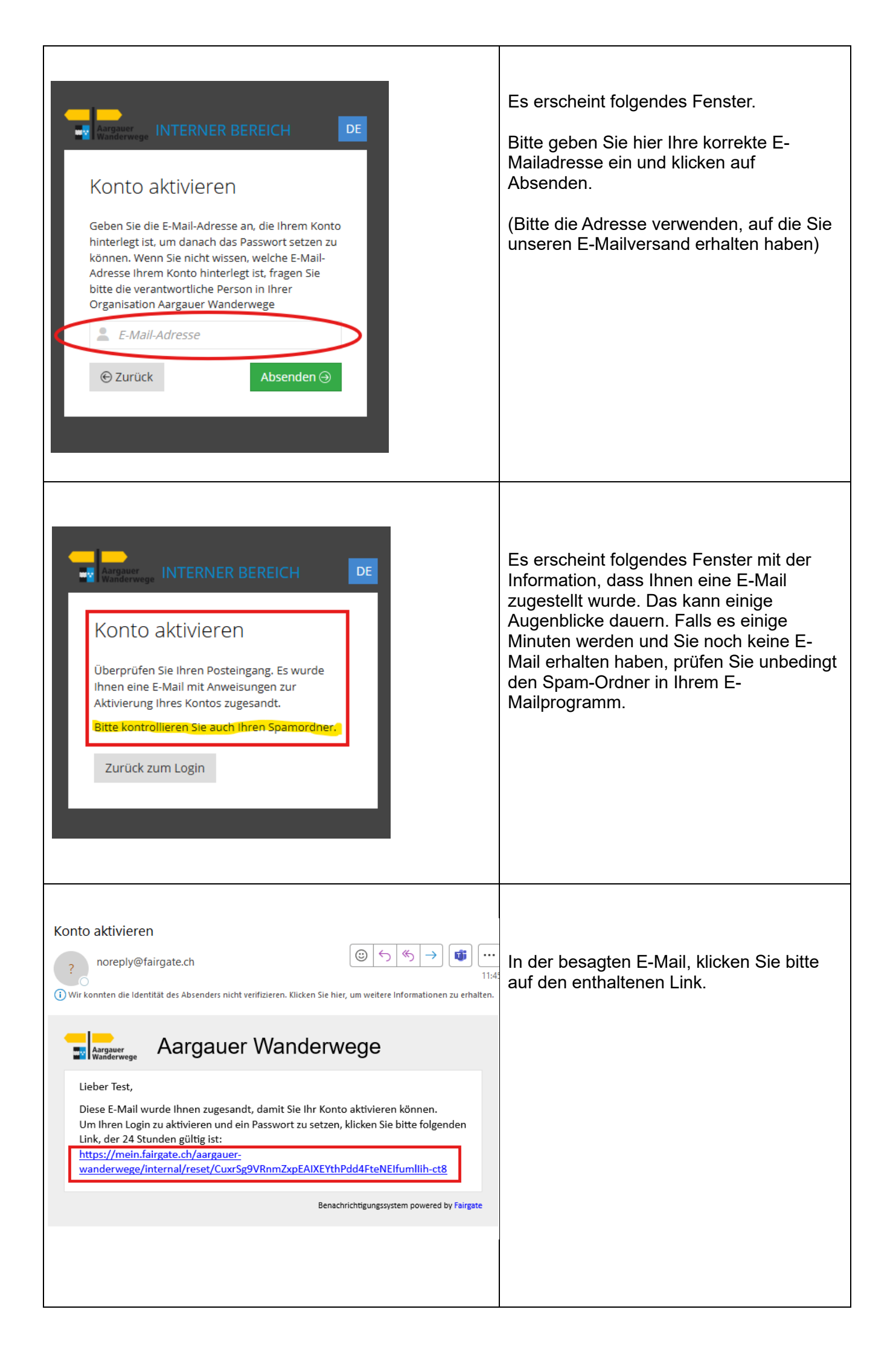

| Aargauer<br>Wanderwege INTERNER BEREICH DE                                           | Es erscheint folgendes Fenster.                                                                                                    |
|--------------------------------------------------------------------------------------|----------------------------------------------------------------------------------------------------|
| Passwort setzen                                                                      | Hier geben Sie bitte ein Kennwort gemäss<br>Bedingungen in der schwarzen Box ein<br>und klicken auf Absenden.                             |
| i 📀                                                                                  | Fertig! 😊                                                                                                    |
| Neues Passwort wiederholen                                                           | Ihr Konto ist nun aktiviert und Sie können<br>sich jederzeit mit folgendem Link<br>anmelden: (selber Link wie am Anfang des<br>Dokuments) |
| Absenden 🥥                                                                           | https://mein.fairgate.ch/aargauer-<br>wanderwege/internal                                                                                 |
| Das Passwort muss mindeste<br>einen grossen Buchstaben<br>beinhalten und 8–25 Zeiche | ns 1 kleinen,                                                                                                    |

Nach erfolgreicher Anmeldung gelangen Sie in Ihr Mitgliederkonto. Dort haben Sie die Möglichkeit Ihre Kontaktdaten zu ändern, den Versand des Newsletters zu aktivieren/deaktivieren, das Passwort zu ändern, für welche Anlässe (exkl. geführte Wanderungen) Sie angemeldet sind, u. a. Seien Sie neugierig und schauen Sie sich auf der Seite um.

| fairgate INTERN                | ✓ Artikel Kalender Galerie              |                         | Q Test User ➤ →   |
|--------------------------------|-----------------------------------------|-------------------------|-------------------|
| A > Persönlicher Bereich >     | Mein Profil                             |                         |                   |
| Willkommen, T                  | est User! Übersicht Daten Einstellungen |                         |                   |
| Teststrasse 20                 | Offene Rechnungen                       | Neue Nachrichten        |                   |
| Testhausen<br>wanderwege@ag.ch | Keine offenen Rechnungen vorhanden      | Keine neuen Nachrichten |                   |
| 🔶 Übersicht                    |                                         |                         |                   |
| 💄 Daten                        |                                         |                         |                   |
| 🔅 Einstellungen                |                                         |                         |                   |
| 🔎 Passwort ändern              |                                         |                         |                   |
| Versand per E-<br>Mail         | Rechnungen                              |                         | Posteingang       |
| Hilfe                          |                                         |                         | • resteringenigen |
|                                |                                         |                         |                   |
| Fairgate Vereinslösung V4.11.  | 6   Fairgate AGB   Datenschutzerklärung |                         |                   |

Hier können Sie den Erhalt des Newsletters ein- oder ausschalten.

| fairgate NTERN   Artikel Kalender Galerie            | Q | Test Test 🗸 | →〕 |
|------------------------------------------------------|---|-------------|----|
| A > Persönlicher Bereich                             |   |             |    |
| Willkommen, Test Test! Übersicht Daten Einstellungen |   |             |    |
| Privatsphäre Systemsprache Newsletter                |   |             |    |
| Mein Newsletter Ein Aus<br>Abonnement                |   |             |    |
| Änderungen speichern Änderungen verwerfen            |   | < Zurück    |    |

In diesen Registern können Sie zB. Die Adresse oder E-Mail ändern.

| Persönlicher Bereic          | h                        |                     |               |          |   |
|------------------------------|--------------------------|---------------------|---------------|----------|---|
| illkommen.                   | Test Test! <sup>üt</sup> | persicht Daten      | Einstellungen |          |   |
| ersönlich Adress             | e Kommunikation V        | erwaltung Profilbil | d             |          |   |
| Vorname *                    | Test                     |                     | Nachname *    | Test     |   |
| Anredeart *                  | Du-Form                  | ~                   | Geschlecht *  | Männlich | ~ |
|                              |                          |                     |               |          |   |
| Geburtsdatum                 |                          |                     | Titel         |          |   |
| Geburtsdatum<br>Nationalität | Wählen                   | *                   | Titel         |          |   |
| Geburtsdatum<br>Nationalität | Wählen                   | ¥                   | Titel         |          |   |

Über "Event-Übersicht" gelangen Sie zu den Veranstaltungen, für die Sie sich angemeldet haben. (exkl. geführte Wanderungen)

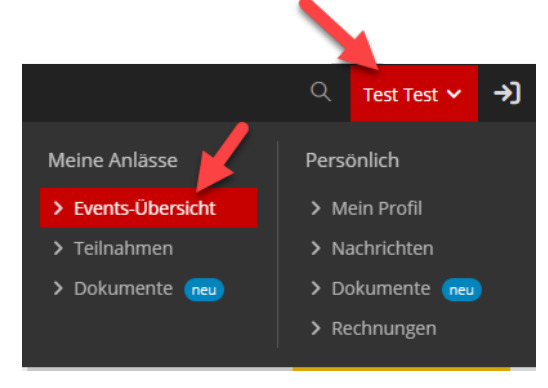

Wichtig ist, dass Sie "Nächste 3 Monate" oder aber "Ein Jahr ab heute" auswählen.

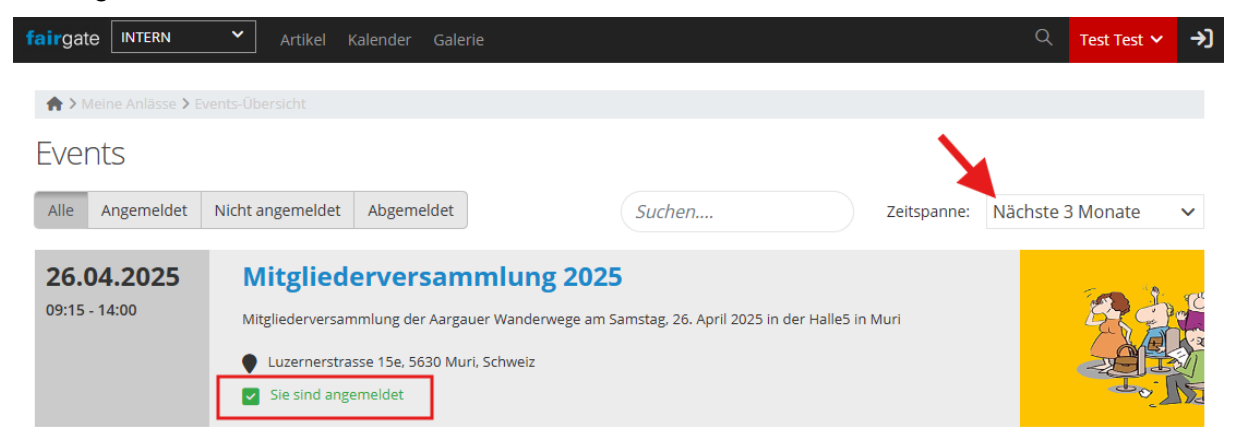

Mit Klick auf "Sie sind angemeldet" können Sie Änderungen vornehmen oder sich abmelden.

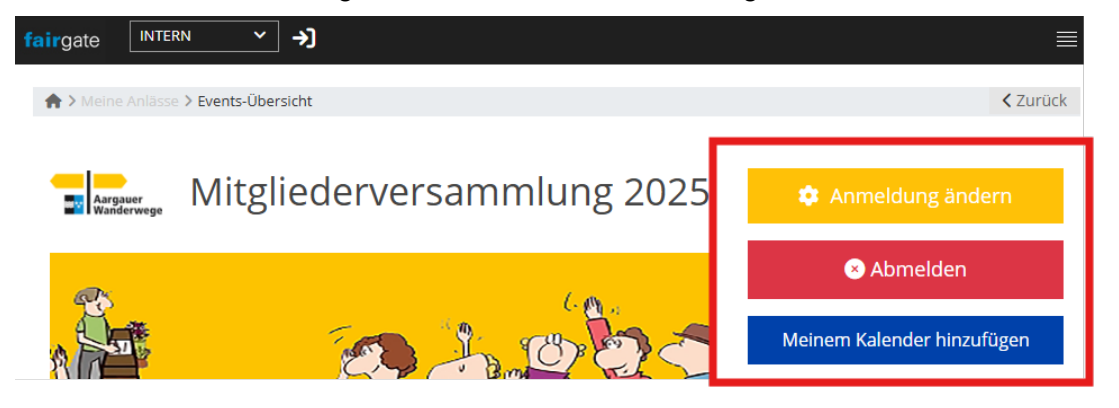